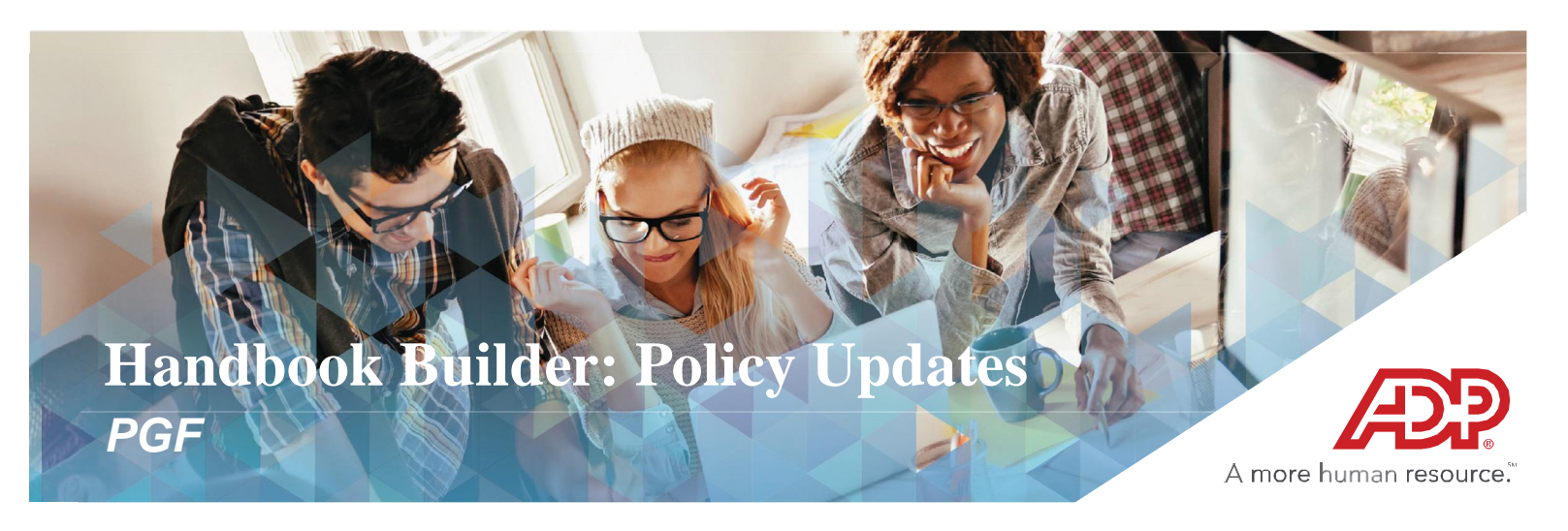

For those clients that have their employee handbook(s) in the ADP Handbook Builder and need to get a policy(ies) updated, please follow these steps:

Log onto My TotalSource 2.0 via https://mytotalsource.adp.com/portal/admin.jsp and enter your username and password.

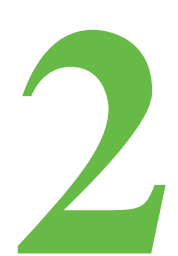

HOME

Click on the **Process Tab** 

MY TEAM

RESOURCES

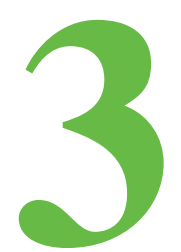

Click on HR RESOURCES MY TEAM Search Q HOME PEOPLE PROCESS REPORTS SETUP Prepare for Payroll > Time & Attendance ADP TotalSource News Support Time Off Move to Next Period Hello and welc Payroll Adjustment Rebecca Andersen, Benefits Service for benefits, se Representative Payroll Joyce Dionne, Payroll Service more. Take a m Talent you're looking t Representative Paul Jumoville, Risk and Safety Manager Utilities Marlon Stewart, 401k Plan Specialist Don't forget to Benefits Amy Greene, HR Business Partner to vacation hou Additional Services Lourdes Ojeda, Client Service Manager directory. For if Tools × 844-448-0325 Workflow Administration MyTS@adp.com ACA **Quick Links** Employee Service Center Support Hours: 8am to 10pm EST My Personal Information My Job Information Company Policies Direct Deposit The information requested is no available. [ 10/11/16, 3:13 PM: 0 / 45071 ] Common Time & Forms Library il earn LifeMart ADP TotalSource Voya (401K) ADP TotalSource FSA Attendance Tasks My Time Off Awards Network My Personal Information

PEOPLE

PROCESS

REPORTS

SETUP

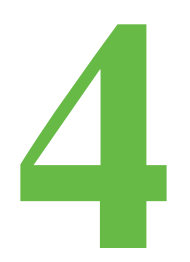

## Click on HR Business Solutions

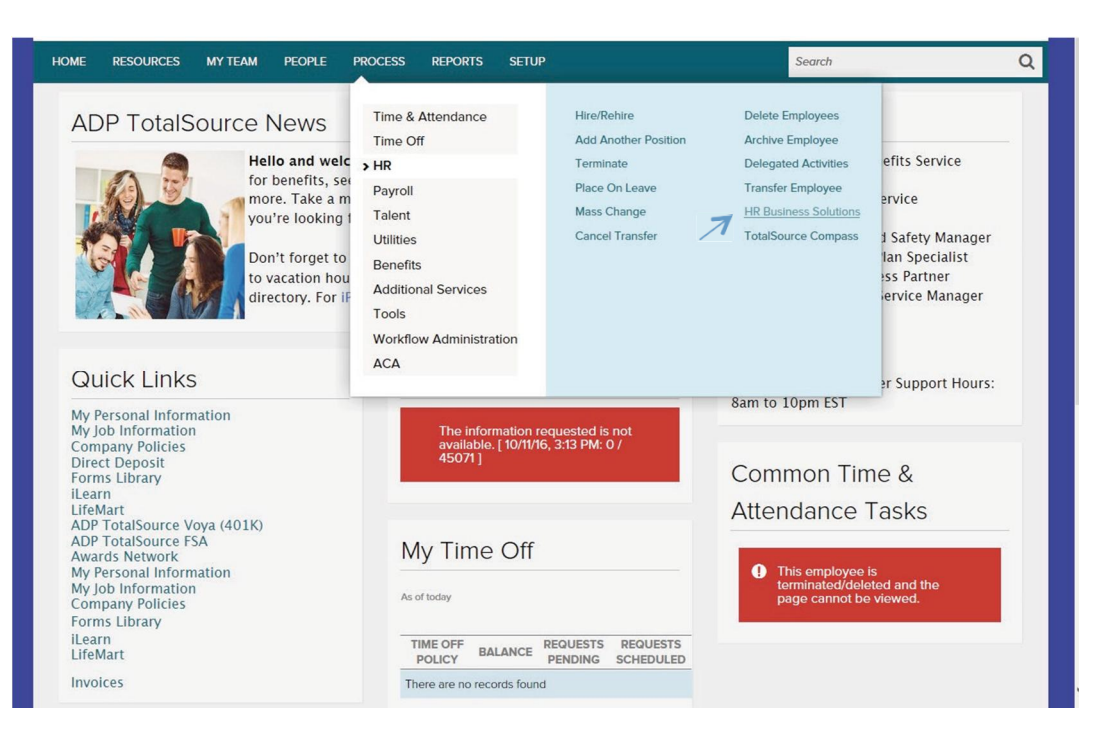

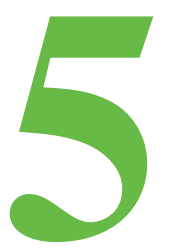

### Click on HR Resources tab

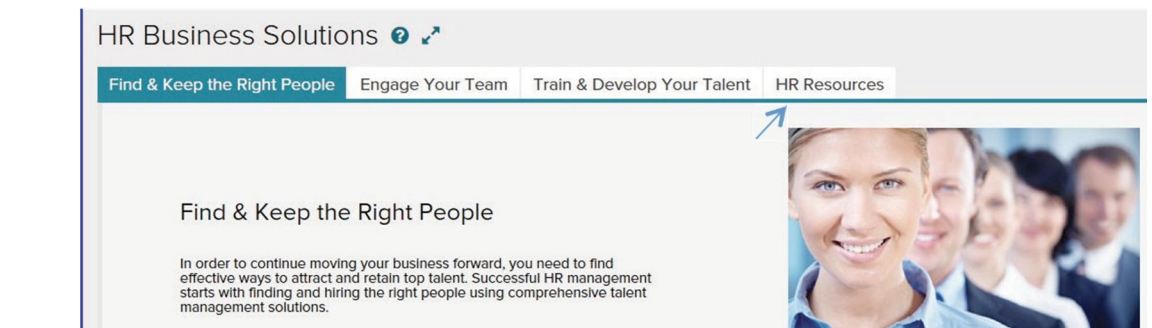

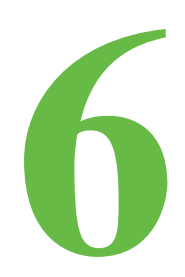

Click on **Click to Order Handbooks** in order to be re-directed to our handbook builder.

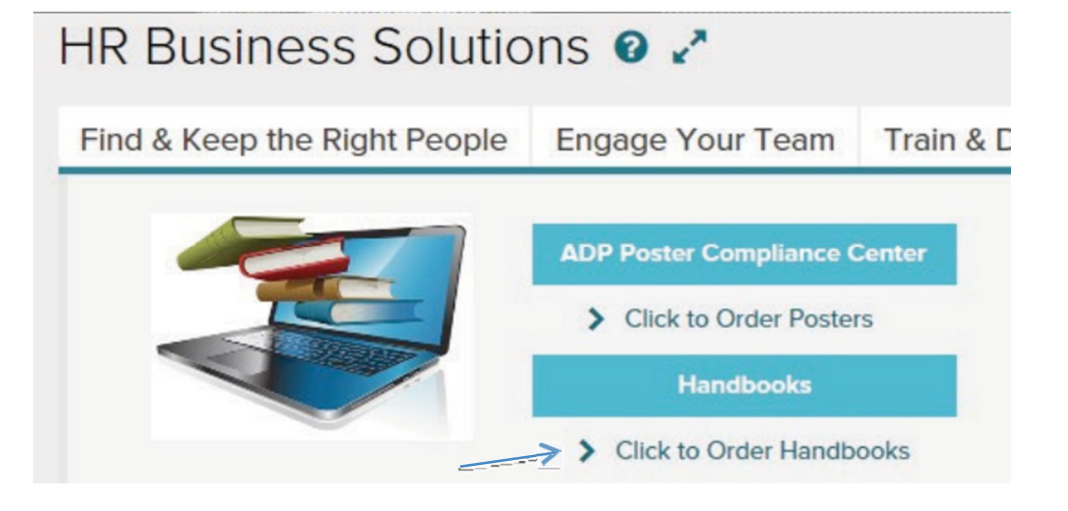

# Handbook Builder

- Once in the handbook builder, you will see a Notifications section in the Dashboard on the right-hand side of the screen. In this section, you will see a list of Policy Updates that may be applicable to your company.
- 2 Click on Complete Handbook in the Dashboard if your handbook is still in progress. If your handbook has already been published, click on Manage Handbook in the Dashboard.
- In the Search Policy section, enter the name of the policy title that has an update and you will be taken to that particular policy. You will note that the policy has a flashing "P" that symbolizes that the policy is updated.
  - Once you are in the applicable policy, you can click on Policy Update in order to compare and apply the policy updates. Once you are finished with the compare, you click on Edit Changes, then click on Copy & Save All Changes to my Current Version, and lastly click on Save Changes. You follow this step for each applicable policy that needs to be updated.
- Once the applicable policies have been updated, go back to the Dashboard and click on Publish Handbook. Once you are directed to your employee handbook, click on Publish, as shown below, so that the handbook gets re-published within the handbook builder.

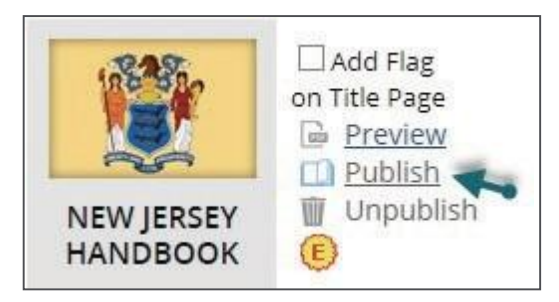

We recommend that clients distribute the updated handbook and/or updated policies, and that employees acknowledge receipt of the updated handbook in writing. The acknowledgement should be maintained in the employee's personnel file. The handbook can be printed via the handbook builder by accessing the Dashboard and clicking on Print Handbook. Please feel free to use the Acknowledgment form that is at the end of this instructional guide to give to your employees, along with the updated policy(ies).

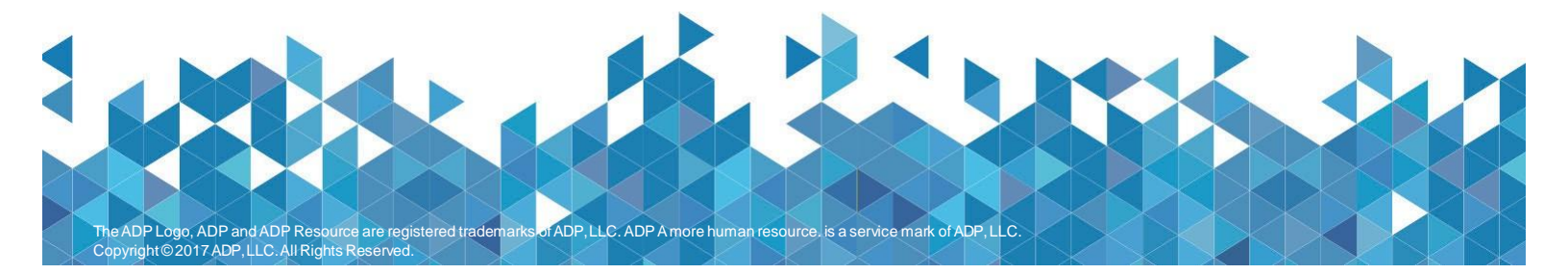

### HANDBOOK UPDATE ACKNOWLEDGEMENT

#### COMPANY NAME:

Because the Company's operations may change, the contents of these updates and the employee handbook may be changed at any time, with or without notice, in an individual case or generally, at the sole discretion of management. Please read the following statements and sign below to indicate your receipt and acknowledgment of these policy updates which supersede any versions of the same policy (as applicable).

I understand that the policies, rules and benefits described in these updates are subject to change at the sole discretion of the Company at any time.

I further understand that my employment remains terminable at will, either by myself or the Company, with or without cause or notice, regardless of the length of my employment or the granting of benefits of any kind.

I understand that no contract of employment other than "at will" has been expressed or implied, and that no circumstances arising out of employment will alter "at will" status except IN AN INDIVIDUAL CASE OR GENERALLY in writing signed by the President or CFO of the Company.

I understand that my signature below indicates that I have received and am responsible for reading and understanding the policy updates and that I will contact my manager if I have any questions regarding these policy updates.

The signed original copy of this acknowledgment should be given to management - it will be filed in your personnel file

| Policy Name | Effective Date |
|-------------|----------------|
|             |                |

Employee Signature Date

Employee Name (print)